Estándares de desarrollo de aplicaciones del GOIB **Guía de configuración del entorno de** desarrollo

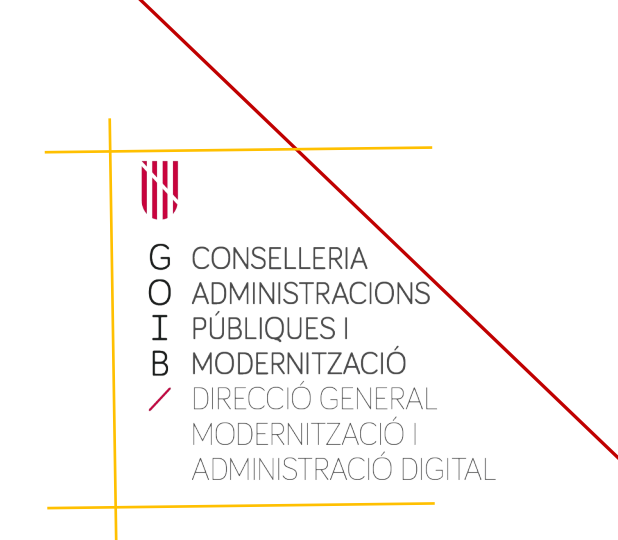

Palma, septiembre de 2022

# Índice

| HISTORIAL DE VERSIONES                                 | 3  |
|--------------------------------------------------------|----|
| 1. INTRODUCCIÓN                                        | 4  |
| 2. OPENIDK 11                                          | 5  |
| 2.1. Instalación                                       | 5  |
| 3. APACHE MAVEN                                        | 6  |
| 4. JBOSS EAP 7.2                                       | 8  |
| 4.1. Instalación                                       | 8  |
| 4.2. Configuración de los datasources                  | 10 |
| 4.3. Cambios importantes respecto a la versión EAP 5.2 | 13 |
| 5. KEYCLOAK 6.0.1                                      | 14 |
| 5.1. Instalación                                       | 14 |
| 5.2. Configuración                                     | 15 |
| 6. CONEXIÓN JBOSS - KEYCLOAK                           | 22 |
| 6.1. Instalación del conector                          | 22 |
| 6.2. Configuración                                     | 22 |
| 7. ERRORES COMUNES                                     |    |
| 7.1. Versión incorrecta de JDK                         | 28 |
| 7.2. Error de autenticación                            | 28 |
| 7.3. Activación de servicios Jakarta EE adicionales    | 28 |
| 7.4. Contexto de solo lectura                          | 29 |

## Historial de versiones

| Fecha    | Versión | Descripción                 | Autor |
|----------|---------|-----------------------------|-------|
| 15/01/20 | 9.0     | Primera versión             | DGMAD |
| 28/02/20 | 9.1     | Corrección de errores.      | DGMAD |
| 03/12/20 | 9.5     | Traducción al castellano    | DGMAD |
| 08/09/22 | 9.6     | Corrección error datasource | DGMAD |

C/ de Sant Pere, 7 07012 Palma Tel. 971 17 66 00 http://dgtic.caib.es

# 1. INTRODUCCIÓN

Los actuales estándares de desarrollo del *Gobierno de las Illes Balears* (GOIB) se basan en cuatro componentes básicos:

- **OpenJDK 11** como plataforma de desarrollo (en sustitución de Java SE 7).
- **Maven 3.6** como herramienta para la gestión y construcción de proyectos Jakarta EE.
- JBoss EAP 7.2 como servidor de aplicaciones (en sustitución de JBoss EAP 5.2).
- **Keycloak 6.0.1** como sistema de administración de identidades (en sustitución de Seycon).

La finalidad de este documento es proporcionar una guía de configuración del entorno de desarrollo necesario para usar los estándares de desarrollo del GOIB, especialmente para configurar estos componentes.

Este guía es una ayuda para el desarrollador, su uso no es obligatorio.

Para el correcto seguimiento de esta guía es necesario tener permisos de administrador local sobre la máquina. Además, es recomendable crear un directorio de trabajo en el disco local donde almacenar el software, las librerías externas, y los proyectos de desarrollo.

Los ejemplos y capturas de pantalla descritos corresponden a un sistema operativo Windows 10 de 64 bits. Si se quiere, se puede obtener una versión para Unix / Linux del todo el software mediante el gestor de paquetes de la distribución.

La guía muestra el proceso de instalación y configuración desde el terminal. Una vez instalados y configurados los servicios descritos, si se quiere, se puede configurar el entorno de desarrollo integrado (Eclipse, Intellij, Netbeans,..) para facilitar el despliegue de aplicaciones.

#### Nota:

Este documento es una traducción del documento original en catalán. En caso de conflicto prevalecerá la versión catalana del mismo.

# 2. OpenJDK 11

OpenJDK 11 es la versión libre de la plataforma de desarrollo Java SE Development Kit 11 (JDK 11). No debe confundirse con la plataforma de ejecución Java Runtime Environment (JRE). En esta guía supondremos que ya se tiene instalado el entorno de ejecución JRE.

## 2.1. Instalación

El proceso de instalación es el siguiente:

- 1. Acceder a la dirección <u>https://jdk.java.net/java-se-ri/11</u><sup>1</sup> y escoger entre versión Linux/x64 o Windows/x64 (en esta guía utilizaremos Windows 10).
- 2. Descargar el fichero **openjdk-11+28\_windows-x64\_bin.zip**.
- 3. Descomprimir el fichero en el directorio **C:\Program Files\Java**.
- 4. Establecer la variable de entorno de sistema JAVA\_HOME con el valor C:\ Program Files\Java\jdk-11.
- 5. Añadir el valor **%JAVA\_HOME%\bin** a la variable de entorno **PATH**.
- 6. Abrir un terminal y verificar que está configurada la versión 11 de JDK con el comando **java -version**.

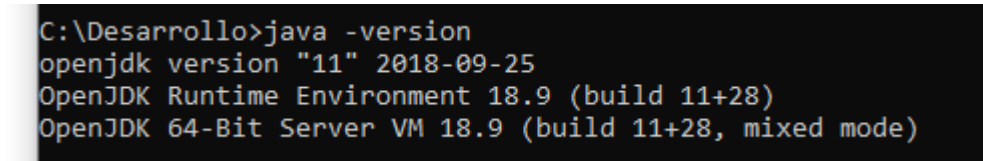

<sup>1</sup> Esta es una implementación de referencia de OpenJDK 11. Las versiones actualizadas se poder descargar desde la web de Oracle (requiere licencia) o bien desde otras entidades que mantienen builds gratuitas y actualizadas de OpenJDK 11 (como por ejemplo las mantenidas por AdoptOpenJDK).

# 3. Apache Maven

Apache MAVEN es una herramienta de software para la gestión y construcción de proyectos Java. Es similar en funcionalidad a Apache Ant pero tiene un modelo de configuración de construcción más simple basado en un formato XML. Según los estándares de desarrollo del GOIB todos los nuevos proyectos de desarrollo tienen que utilizar MAVEN.

El proceso de instalación y configuración es el siguiente:

- 1. Descargar la versión 3.6.X desde la dirección <u>http://maven.apache.org/download.html</u>.
- 2. Descomprimir el fichero **apache-maven-3.6.x-bin.zip** en el directorio de trabajo.
- Establecer la variable de entorno de sistema<sup>2</sup> M2\_HOME con el valor C:\ Desarrollo\apache-maven-3.6.X, substituyendo X por el número de revisión.
- 4. Añadir el valor **%M2\_HOME%\bin** a la variable de entorno de sistema **Path**.
- 5. Abrir un terminal y verificar que está configurada la versión 3.6.x de MAVEN con el comando **mvn -version**.

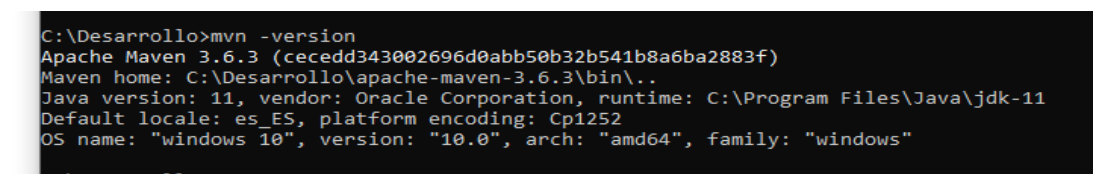

- Crear, dentro del directorio de trabajo, el directorio donde se almacenaran las dependencias MAVEN de todos los proyectos (en nuestro caso, C:\ Desarrollo\repo-maven\).
- Crear el fichero de propiedades MAVEN settings.xml del usuario en el directorio home de éste (en nuestro caso, C:\Users\XXX\.m2\ settings.xml).
- 8. Añadir el siguiente contenido al fichero de propiedades **settings.xml** creado, indicando el repositorio local (**localRepository**) que acabamos de

<sup>2</sup> En Windows, como administrador local de la máquina, hay que ir a la opción «Panel de control > Sistema y seguridad > Sistema > Configuración avanzada del sistema».

crear, y el usuario uXXX y contraseña YYY del **proxy** si se está dentro de la red del GOIB.

| <pre><settings></settings></pre>                                                                                                    |
|----------------------------------------------------------------------------------------------------|
| <pre>    <localrepository>C:\Desarrollo\repo-maven</localrepository></pre>                                                                                                    |
| <proxies></proxies>                                                                                                    |
| <proxy><br/><id>caibproxy</id><br/><active>true</active><br/><protocol>http</protocol><br/><username>uXXX</username><br/><password>YYY</password><br/><host>rproxy1.caib.es</host><br/><port>3128</port><br/><nonproxyhosts>localhost</nonproxyhosts><br/></proxy> |
| <pre>/proxies&gt;</pre>                                                                                                    |
|                                                                                                    |

Red Hat JBoss Enterprise Application Platform 7.2 (JBoss EAP 7.2) es una implementación certificada de las especificaciones completas y del perfil web de Jakarta Enterprise Edition 8 (Jakarta EE 8, antes Java EE). Aunque existe una versión libre de esta implementación llamada WildFly, en la DGMAD se utiliza JBoss EAP por motivos de soporte y rendimiento.

#### 4.1. Instalación

El proceso de instalación es el siguiente:

- 1. Acceder a la sección de descargas de la página oficial de JBoss <u>https://developers.redhat.com/products/eap/download/</u>.
- 2. Descargar y ejecutar el instalador de la versión 7.2.0<sup>34</sup> (fichero **jboss-eap-7.2.0-installer.jar**).
- 3. Especificar el directorio de instalación del JBoss (en nuestro caso, C:\ **Desarrollo\jboss-eap-7.2**).

| 🧶 je                                    | Boss EAP                                                                   |                                                           |                       |
|-----------------------------------------|----------------------------------------------------------------------------|-----------------------------------------------------------|-----------------------|
| RE                                      | D HAT JBOSS EN                                                             | TERPRISE APPLICATION PLATFORM                             |                       |
| <ul><li>✓</li><li>○</li><li>3</li></ul> | Contrato de licencia<br>Ruta de instalación<br>Selección de<br>componentes | Ruta de instalación<br>seleccione la ruta de instalación: |                       |
| 4                                       | Creación del usuario<br>administrativo                                     | C:\Desarrollo\jboss-eap-7.2                               | <u>N</u> avegar       |
| 5                                       | Sinopsis de la<br>instalación                                              |                                                           |                       |
| 6                                       | Instalación de<br>componentes                                              |                                                           |                       |
| 7                                       | Configuración del<br>tiempo de ejecución                                   |                                                           |                       |
| 8                                       | Configuración del<br>servidor                                              |                                                           |                       |
| 9                                       | Configuración de<br>atajos                                                 |                                                           |                       |
| 10                                      | Instalación completa                                                       |                                                           |                       |
|                                         |                                                                            |                                                           |                       |
|                                         |                                                                            |                                                           |                       |
|                                         |                                                                            | <u>Salir</u> < A <u>n</u> terior                          | Siguiente <b>&gt;</b> |

<u>https://access.redhat.com/documentation/en-us/red\_hat\_jboss\_enterprise\_application\_pla</u> <u>tform/7.2/</u>. Para evitar errores, se recomienda aplicar el último parche publicado.

<sup>3</sup> Es necesario registrarse previamente en la página de RedHat con una cuenta gratuita. 4 Las releases notes con los bugs solucionados en la versión 7.2 están publicados en la dirección

4. Dar de alta el usuario administrador del JBoss<sup>5</sup> (por ejemplo: **admin**).

| . 🧶         | Boss EAP                                                                                                    |                                                                                                    | - 🗆 X                                                                                          |
|-------------|----------------------------------------------------------------------------------------------------|----------------------------------------------------------------------------------------------------|------------------------------------------------------------------------------------------------|
| RE          | D HAT JBOSS EN                                                                                                    | TERPRISE APPLICATION PLATFORM                                                                                                    |                                                                                                |
| *<br>*<br>• | Contrato de licencia<br>Ruta de instalación<br>Selección de<br>componentes<br>Creación del usuario<br>administrativo | Crear un usuario administrativ<br>Este usuario se agregará al campo de administración d<br>administrativos. Se puede utilizar para acceder a la con<br>a otras aplicaciones aseguradas en este dominio. | O<br>lel contenedor host con propósitos<br>Isola de administración, al CLI de administración o |
| 5           | Sinopsis de la<br>instalación                                                                                        | Para una seguridad mínima, la contraseña debe tener ;<br>alfabético, un dígito y un símbolo no alfanumérico, exc                                                                                        | por lo menos ocho caracteres, con un carácter<br>:luido "&".                                   |
| 6           | Instalación de<br>componentes                                                                                        | Crear un usuario administrativo.                                                                                                    |                                                                                                |
| 7           | Configuración del<br>tiempo de ejecución                                                                             | Nombre de usuario del administrador:                                                                                                    | admin                                                                                          |
| 8           | Configuración del<br>servidor                                                                                        | Contraseña del administrador:                                                                                                    | •••••                                                                                          |
| 9           | Configuración de<br>atajos                                                                                           | Confirme la contraseña del administrador:                                                                                                    | ••••                                                                                           |
| 10          | Instalación completa                                                                                                 |                                                                                                    | Salir (Anterior Siguiente )                                                                    |

- Establecer la variable de entorno de sistema JBOSS\_HOME con el valor del directorio de instalación del JBoss (en nuestro caso, C:\Desarrollo\jbosseap-7.2).
- 6. Iniciar el servidor ejecutando el script **JBOSS\_HOME\bin\standalone.bat**.
- 7. Acceder a la página principal de JBoss desde la dirección <u>http://localhost:8080/</u> para comprobar que funciona correctamente.

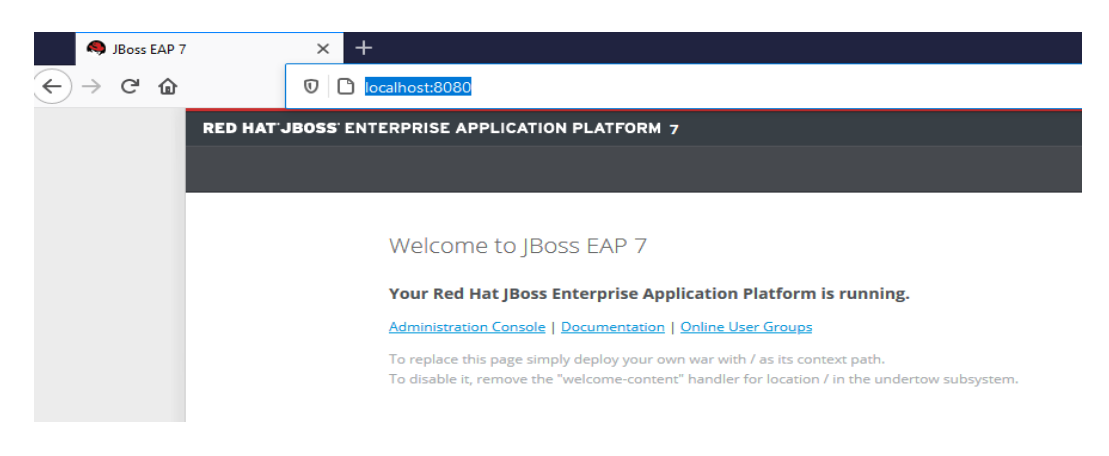

5 Alternativamente, este usuario se puede crear posteriormente con el script JBOSS\_HOME\bin\add-user.

#### 4.2. Configuración de los datasources

A continuación se describe el proceso de configuración de datasources para sistemas gestores de base de datos Oracle y PostgreSQL según los estándares de base de datos del GOIB (para más información ver documento «Estándares de base de datos»).

#### Oracle:

G O

I B

> 1. Crear el directorio JBOSS\_HOME\modules\system\layers\base\com\oracle\ main.

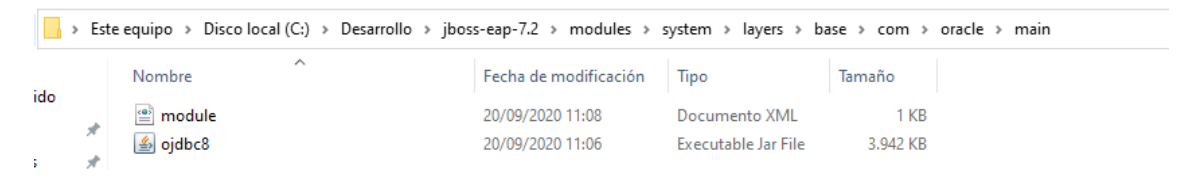

- Descargar el fichero ojdbc8.jar desde la dirección web <u>https://www.oracle.com/technetwork/database/features/jdbc/jdbc-ucp-122-</u> <u>3110062.html</u><sup>6</sup> y copiarlo dentro del directorio anterior.
- 3. Añadir el fichero **module.xml** al directorio anterior con el siguiente contenido:

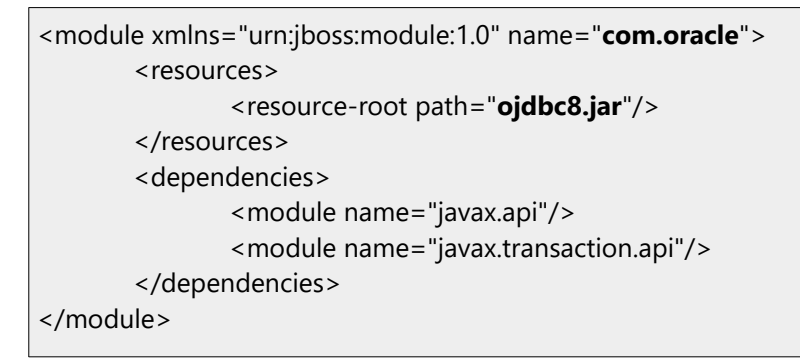

#### PostreSQL:

1. Crear el directorio **JBOSS\_HOME\modules\system\layers\base\org\ postgresql\main**.

|     | 📙 > Este equipo > Disco local (C:) > Desarrollo > jboss-eap-7.2 > modules > system > layers > base > org > postgresql > main |                     |                       |                     |        |  |  |  |  |  |
|-----|----------------------------------------------------------------------------------------------------|---------------------|-----------------------|---------------------|--------|--|--|--|--|--|
|     |                                                                                                    | Nombre              | Fecha de modificación | Тіро                | Tamaño |  |  |  |  |  |
| ido |                                                                                                    | 🖷 module            | 20/09/2020 11:13      | Documento XML       | 1 KB   |  |  |  |  |  |
| ;   | *                                                                                                    | 🕌 postgresql-42.2.5 | 20/09/2020 11:12      | Executable Jar File | 807 KB |  |  |  |  |  |

6 Se han de aceptar los términos y condiciones y tener una cuenta de Oracle.

C/ de Sant Pere, 7 07012 Palma Tel. 971 17 66 00 http://dgtic.caib.es

- 2. Descargar el fichero **postgresql-42.2.5.jar** en el directorio anterior desde la dirección <u>https://jdbc.postgresql.org/download.html</u><sup>7</sup> y copiarlo dentro del directorio anterior.
- 3. Añadir el fichero **module.xml** en el directorio anterior con el siguiente contenido:

```
<module xmlns="urn:jboss:module:1.0" name="org.postgresql">
<resources>
<resource-root path="postgresql-42.2.5.jar"/>
</resources>
<dependencies>
<module name="javax.api"/>
<module name="javax.transaction.api"/>
</dependencies>
</module>
```

#### Oracle y PostgreSQL:

1. Añadir la siguiente configuración de conectores (*drivers*) en el fichero **JBOSS\_HOME\standalone\configuration\standalone.xml**.

```
<datasources>
     <drivers>
       <driver name="h2" module="com.h2database.h2">
       <xa-datasource-class>org.h2.jdbcx.JdbcDataSource</xa-datasource-class>
       </driver>
       <!-- GOIB drivers -->
       <driver name="oracle" module="com.oracle">
       <xa-datasource-class> oracle.jdbc.xa.client.OracleXADataSource
       </xa-datasource-class>
       </driver>
       <driver name="postgresql" module="org.postgresql">
       <xa-datasource-class>org.postgresql.xa.PGXADataSource
       </xa-datasource-class>
       </driver>
     </drivers>
</datasources>
```

2. Reiniciar el JBoss (si se encontrase en marcha) y añadir los datasources de las aplicaciones a desplegar. En este punto tenemos tres **opciones**:

<sup>7</sup> Se recomienda la descarga de la versión 42.2.5 que se encuentra en la tabla «Other versions», en la columna «JDBC 4.2».

 a) (Opción recomendada según los estándares de base de datos) Crear un fichero XML independiente (llamado nombreAplicacion-ds.xml) para cada aplicación dentro del directorio JBOSS\_HOME\standalone\deployments y añadir el siguiente contenido:

Para un *datasource* de tipo **Oracle** el contenido sería el siguiente:

| <datasource <br="" jndi-name="&lt;b&gt;java:jboss/datasources/codiAppDS&lt;/b&gt;" pool-name="&lt;b&gt;codiAppDS&lt;/b&gt;">enabled="true" use-java-context="true"&gt;</datasource> |  |
|----------------------------------------------------------------------------------------------------|--|
| <connection-url>jdbc:oracle:thin:@host:puerto/sid</connection-url>                                                                                                    |  |
| <driver><b>oracle</b></driver>                                                                                                    |  |
| <security></security>                                                                                                    |  |
| <user-name><b>userapp</b></user-name>                                                                                                    |  |
| <pre><pre>cpassword&gt;pass</pre></pre>                                                                                                    |  |
|                                                                                                    |  |
| <new-connection-sql></new-connection-sql>                                                                                                    |  |
| BEGIN                                                                                                    |  |
| EXECUTE IMMEDIATE 'ALTER SESSION SET CURRENT_SCHEMA = <b>NOMBREBD</b> ';                                                                                                    |  |
| END;                                                                                                    |  |
|                                                                                                    |  |
|                                                                                                    |  |
|                                                                                                    |  |

Para un *datasource* de tipo **POstgreSQL** el contenido sería el siguiente:

```
<datasource jndi-name="java:jboss/datasources/codiAppDS" pool-name="codiAppDS"
enabled="true" use-java-context="true">
<connection-url>jdbc:postgresql://host:puerto/nombrebd</connection-url>
<driver>postgresql</driver>
<security>
<user-name>userapp</user-name>
<password>pass</password>
</security>
<new-connection-sql>
BEGIN
EXECUTE IMMEDIATE 'ALTER SESSION SET CURRENT_SCHEMA = NOMBREBD';
END;
</new-connection-sql>
</datasource>
```

En la sección «4.3 Acceso a bases de datos» del documento «Estándares Jakarta EE» aparece una descripción más detallada de los parámetros a configurar.

- b) Añadir los parámetros de los *datasources* directamente dentro de la etiqueta <datasources> del fichero **JBOSS\_HOME\standalone\** configuration\standalone.xml.
- c) Utilizar la **consola web de administración** del JBoss (<u>http://localhost:9990/console/index.html</u>). Hay que tener en cuenta que los valores por defecto que incluye no son exactamente los mismos.

#### 4.3. Cambios importantes respecto a la versión EAP 5.2

- 1. Para iniciar el JBoss se ha de ejecutar el script **JBOSS\_HOME\bin\ standalone.bat** en entornos Windows y el script **JBOSS\_HOME\bin\ standalone.sh** en entornos Unix/Linux.
- 2. Para desplegar aplicaciones se ha de copiar el fichero EAR dentro del directorio **JBOSS\_HOME\standalone\deployments**.
- 3. Aunque se puede desplegar ficheros ear «en caliente» (una vez iniciado el JBoss), no es recomendable hacerlo más de dos o tres veces ya que el rendimiento baja notablemente.
- 4. El fichero de configuración principal se encuentra en **JBOSS\_HOME**\ **standalone\configuration\standalone.xml**.

# 5. Keycloak 6.0.1

Keycloak es un producto de software de código abierto que permite el inicio de sesión único (IdP) con Identity Management y Access Management. En el GOIB usaremos, por un lado, Keycloak como servidor esperando peticiones de autenticación, y por otro, JBoss 7.2 EAP con un adaptador para poder conectarlo con Keycloak.

El servidor de Keycloak se puede instalar y configurar de manera manual o, alternativamente, usar una imagen Docker adaptada en el entorno de desarrollo del GOIB. En esta guía describiremos el proceso de instalación y configuración manual (la utilización de imágenes Docker se describe en el documento «Primeros pasos con Docker»).

#### 5.1. Instalación

El proceso de instalación es el siguiente:

- 1. Acceder a la dirección <u>https://www.keycloak.org/downloads.html</u>.
- 2. Descargar la versión Standalone Server Distribution 6.0.1.
- 3. Descomprimir el fichero **keycloak-6.0.1.zip** dentro del directorio de trabajo (en nuestro caso, **C:\Desarrollo\keycloak-6.0.1**).
- 4. Establecer la variable de entorno **KEYCLOAK\_HOME** con el valor del directorio de instalación (en nuestro caso, **C:\Desarrollo\keycloak-6.0.1**).
- 5. Keycloak es un JBoss modificado. Para que no haya conflictos entre el JBoss EAP 7.2 y el JBoss del Keycloak, se tienen que modificar los puertos en uno de los dos servidores (en este manual cambiaremos los puertos del Keycloak).

Por defecto, el juego de puertos del JBoss es el siguiente:

- 8080/8443 para acceso HTTP/HTTPS
- 9990/9993 para configuración HTTP/HTTPS
- 8009 para AJP

Para evitar conflictos, sumaremos 100 a los puertos de Keycloak:

- 8180/8543 para acceso HTTP/HTTPS
- 10090/10093 para configuración HTTP/HTTPS

GOIB/

• 8109 para AJP

El cambio de los puertos se realiza substituyendo el valor de la propiedad **port-offset**. Para esto tenemos dos opciones :

a) (**Recomendada**) Modificar el parámetro port-offset de la propiedad socket-binding-group del fichero **KEYCLOAK\_HOME\standalone\** configuration\standalone.xml

|    | <pre><socket-binding-group default-interface="public" name="standard-sockets" port-<br="">offset="\${jboss.socket.binding.port-offset:0}"&gt;</socket-binding-group></pre>   | - <br> <br> |
|----|----------------------------------------------------------------------------------------------------|-------------|
|    | <pre><socket-binding-group default-interface="public" name="standard-sockets" port-<br="">offset="\${jboss.socket.binding.port-offset:100}"&gt;</socket-binding-group></pre> |             |
| b) | Iniciar Keycloak con el comando KEYCLOAK_HOME\bin\                                                                                                    |             |

standalone.bat -Djboss.socket.binding.port-offset=100.

- 6. Reemplazar todas las ocurrencias de la variable JBOSS\_HOME para KEYCLOAK\_HOME en el script **KEYCLOAK\_HOME\bin\standalone.bat**.
- 7. Iniciar el servidor de Keycloak ejecutando el script **KEYCLOAK\_HOME\bin\** standalone.bat.<sup>8</sup>
- 8. Acceder a la consola de administración del Keycloak desde la dirección <u>http://localhost:8180/auth<sup>910</sup></u> para comprobar que funciona correctamente.

| Welcome to Keycloak × | +                                                                             |                 |                      |        |       | - | ø × |
|-----------------------|-------------------------------------------------------------------------------|-----------------|----------------------|--------|-------|---|-----|
| ← → ♂ ☆               | 0 🗅 = localhost:8180/auth/                                                    |                 |                      | 🖂 🚖    | III\. | 0 | :   |
|                       |                                                                               |                 |                      |        |       |   |     |
|                       | Welcome to <b>Keycloak</b>                                                    |                 |                      |        |       |   |     |
|                       | Administration Console<br>Please create an initial admin user to get started. | Documentation > | i Keycloak Project > |        |       |   |     |
|                       | admin Password Password Password Password Password Password                   |                 | ☑ Mailing List >     |        |       |   |     |
|                       | Create                                                                        |                 | 瀧 Report an issue >  |        |       |   |     |
| -                     |                                                                               |                 | Boss Corr            | munity | K     |   | -   |

## 5.2. Configuración

En Keycloak se tienen que configurar tres elementos básicos: el dominio de actuación (realm), los clientes (client), y los roles de los usuarios (role).

<sup>8</sup> Hay que añadir la regla al Firewall si sale un mensaje de confirmación la primera vez.

<sup>9</sup> Si no tenemos ningún usuario administrador, hay que añadirlo por primera vez mediante la propia consola de administración.

<sup>10</sup> También se puede añadir ejecutando el script KEYCLOAK\_HOME\bin\add-user-keycloak

En los servidores de la DGMAD se ha definido el dominio de actuación GOIB y tres tipos de clientes:

- <u>goib-default</u>: permite al usuario autenticarse con certificado digital (cualquiera de los admitidos por @firma) o, si no dispone de certificado, mediante su usuario y contraseña del GOIB.
- <u>goib-ws</u>: se trata del mecanismo de autenticación que tiene que aplicarse para proteger módulos que contengan servicios REST. Permite autenticación BASIC sin redirigir la petición en la web centralizada de autenticación.
- <u>goib-cert</u>: solo habilita la autenticación con certificado, con lo cual, solo se podrá acceder a los contenidos protegidos del módulo, mediante el uso de un certificado válido.

Los roles son los mismos que los definidos en Seycon puesto que los servidores de la DGMAD se conectan al LDAP del GOIB. Por lo tanto, si se quiere definir un rol nuevo de aplicación, el proceso de creación y asignación se mantiene igual.

Aunque se puede definir los nombres de cliente y roles que se quiera durante el desarrollo, se recomienda mantener la misma nomenclatura para evitar errores durante los despliegues a preproducción y producción.

En el entorno de desarrollo local no es posible configurar la conexión con @firma; por lo tanto, se tendrá que utilizar acceso por usuario y contraseña.

A continuación se muestra un ejemplo de configuración para controlar el acceso a una aplicación llamada **goibusuari**. Esta aplicación muestra información del usuario autenticado y proporciona varios métodos para una API REST.

El proceso de configuración del ejemplo es el siguiente:

- 1. Acceder a la consola de administración local de Keycloak desde la dirección <u>http://localhost:8180/auth</u>.
- 2. Pulsar sobre el desplegable del menú y seleccionar «Add realm»

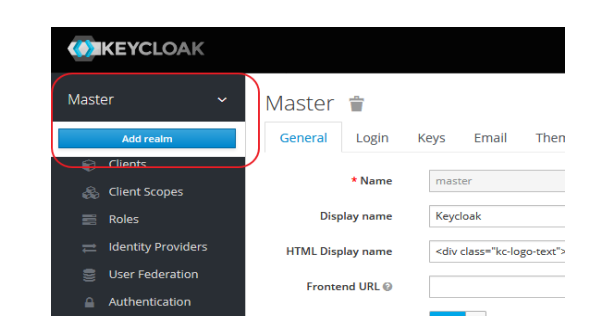

3. Establecer el nombre **GOIB** en el realm y dejar el resto de campos con los valores por defecto.

|            | IKEYCLOAK          |                       |                                                                 |
|------------|--------------------|-----------------------|-----------------------------------------------------------------|
| GOIE       | 3 ~                | GOIB 👕                |                                                                 |
| Config     | gure               | General Login Keys    | Email Themes Cache Tokens Client Registration Security Defenses |
| <b>989</b> | Realm Settings     | * Name                | GOIB                                                            |
| Ø          | Clients            | Display name          |                                                                 |
| 80         | Client Scopes      | Display name          |                                                                 |
|            | Roles              | HTML Display name     |                                                                 |
| ₽          | Identity Providers | Enabled 🚱             | ON                                                              |
| ()))       | User Federation    | User-Managed Access @ | OFF                                                             |
|            | Authentication     |                       |                                                                 |
|            |                    | Endpoints 🕢           | OpenID Endpoint Configuration                                   |
| Manaį      | ge                 |                       | SAML 2.0 Identity Provider Metadata                             |
| 12         | Groups             |                       | Save Cancel                                                     |
| 2          | Users              |                       |                                                                 |

 Añadir el cliente goib-default (destinado al backoffice) con los siguientes valores: /goib-default en el campo ROOT URL , y posteriormente \* en el campo Valid Redirect URIs; el resto de campos hay que dejarlos con el valor por defecto.

| Configure                    | Goib-default 👕                                                                                                 |                                                                             |
|------------------------------|----------------------------------------------------------------------------------------------------|-----------------------------------------------------------------------------|
| 🚻 Realm Settings             | Settings Roles Client Scope                                                                                    | s 🛛 Mappers 🕲 Scope 🕲 Revocation Sessions 🕲 Offline Access 🕲 Installation 🕲 |
| 🍞 Clients                    | Client ID @                                                                                                    | goib-default                                                                |
| 🚓 Client Scopes              | Name @                                                                                                    |                                                                             |
| Roles                        | india de la companya de la companya de la companya de la companya de la companya de la companya de la companya |                                                                             |
| 😅 Identity Providers         | Description @                                                                                                  | Autenticación de aplicaciones del GOIB (entorno de desarrollo local)        |
| User Federation              | Enabled 😡                                                                                                    | ON                                                                          |
| Authentication               | Consent Required 😡                                                                                             | OFF                                                                         |
| Manage                       | Login Theme 😡                                                                                                  | keycloak 🗸                                                                  |
| 业 Groups                     | Client Protocol @                                                                                              | onenid-connect                                                              |
| 💄 Users                      | client Protocol g                                                                                              | openio-connect                                                              |
| <ul> <li>Sessions</li> </ul> | Access Type 💿                                                                                                  | public                                                                      |
| 🛗 Events                     | Standard Flow Enabled 😡                                                                                        | ON                                                                          |
| Import                       | Implicit Flow Enabled 😡                                                                                        | OFF                                                                         |
| 🖾 Export                     | Direct Access Grants Enabled @                                                                                 | ON                                                                          |
|                              | Authorization Enabled 😡                                                                                        | OFF                                                                         |
|                              | Root URL @                                                                                                    | /goib-default                                                               |
|                              | * Valid Redirect URIs 🔞                                                                                        | * _                                                                         |
|                              |                                                                                                    | +                                                                           |
|                              | Base URL 🕢                                                                                                    |                                                                             |
|                              | Admin URL 😡                                                                                                    | /goib-default                                                               |
|                              | Web Origins @                                                                                                  | *                                                                           |
|                              |                                                                                                    |                                                                             |

5. Añadir el cliente goib-ws (destinado a los servicios REST) con los siguientes valores: confidential en el campo Access Type, \* en el campo Valid Redirect URIs, y las opciones Authorization Enabled y Service Accounts Enabled activadas; el resto de campos hay que dejarlos con el valor por defecto.

| Confi | gure               | Goib-ws   | 5 👕                |       |                 |           |         |               |            |            |                  |
|-------|--------------------|-----------|--------------------|-------|-----------------|-----------|---------|---------------|------------|------------|------------------|
|       | Realm Settings     | Settings  | Credentials        | Roles | Client Scopes 🔞 | Mappers 🔞 | Scope 🔞 | Authorization | Revocation | Sessions 🔞 | Offline Access 🕼 |
| Û     | Clients            |           | Client             | ID @  | goib-ws         |           |         |               |            |            |                  |
|       | Client Scopes      |           |                    |       | 0               |           |         |               |            |            |                  |
|       | Roles              |           | Nai                | me 😡  |                 |           |         |               |            |            |                  |
|       | Identity Providers |           | Descripti          | ion 😡 |                 |           |         |               |            |            |                  |
|       | User Federation    |           | Enabl              | led 😡 | ON              |           |         |               |            |            |                  |
|       | Authentication     |           | Consent Requir     | red @ | OFF             |           |         |               |            |            |                  |
|       | ge                 |           | Login The          | me 😡  |                 |           |         |               |            |            | -                |
|       | Groups             |           |                    |       |                 |           |         |               |            |            |                  |
|       | Users              |           | Client Proto       | col @ | openid-connect  |           |         |               |            |            | ·                |
|       | Sessions           |           | Access Ty          | vpe 🕢 | confidential    |           |         |               |            |            | -                |
|       | Events             | Sta       | andard Flow Enabl  | led 😡 | ON              |           |         |               |            |            |                  |
|       | Import             |           | mplicit Flow Enabl | led 😡 | OFF             |           |         |               |            |            |                  |
|       | Export             | Direct Ac | ccess Grants Enabl | led 😡 | ON              |           |         |               |            |            |                  |
|       |                    | Servi     | ce Accounts Enabl  | led 😡 | ON              |           |         |               |            |            |                  |
|       |                    | A         | uthorization Enabl | led 😡 | ON              |           |         |               |            |            |                  |
|       |                    |           | Root U             | IRL @ |                 |           |         |               |            |            |                  |
|       |                    |           | * Valid Redirect U | RIs 🕢 | *               |           |         |               |            |            | -                |
|       |                    |           |                    |       |                 |           |         |               |            |            | +                |
|       |                    |           | Base U             | IRL 😡 |                 |           |         |               |            |            |                  |
|       |                    |           | Admin U            | IRL 😡 |                 |           |         |               |            |            |                  |

6. Copiar la contraseña («credentials») generada automáticamente ya que se necesitará más adelante para configurar el JBoss.

G O I B

/

| Actividad    | les 🛛 💩 Navegador web Firefox 🔻            |                                     |                                               |                                      |                             |              | .ē. 40 ⊙ -             |
|--------------|--------------------------------------------|-------------------------------------|-----------------------------------------------|--------------------------------------|-----------------------------|--------------|------------------------|
| ·🖒 .         | NAL Management Course M                    | lash Admin Canada X                 | Keycloak Admin C                              | nsole - Mozilla Firefox              |                             |              |                        |
|              | A HAL Management Const X                   |                                     |                                               | T                                    |                             |              |                        |
|              |                                            | Iccalhost:8180/auth/admin/master/co | nsole/#/realms/GOIB/clients/646b907c-0268-447 | e-92e4-21067dea5F6d/credentials      |                             | 🛛 🕁          | II/ ⊡ @ ≡              |
| $\sim$       | Gibrid Contraction Contraction Contraction | ari 🖨 golowstest                    |                                               |                                      |                             |              |                        |
| • 🔚          | KEYCLOAK                                   |                                     |                                               |                                      |                             |              | 1 Admin 🗸              |
|              |                                            | Clients > golb-ws                   |                                               |                                      |                             |              |                        |
| 0            |                                            |                                     |                                               |                                      |                             |              |                        |
| -            |                                            | Goib-ws 👕                           |                                               |                                      |                             |              |                        |
| • 🔺          |                                            | Settings Credentials Roles          | Client Scopes 😡 🛛 Mappers 😡 Scope 😡           | Authorization Revocation Sessions @  | Offline Access @ Clustering | Installation | ervice Account Roles 😡 |
|              | Clients                                    | Client Authenticator ()             | Client Id and Secret                          |                                      |                             |              |                        |
| ? T          |                                            | china Addienticator (j              | Cierte la and secter                          |                                      |                             |              |                        |
|              |                                            | Secret                              | e73e8e95-d88c-42bf-a76b-273be6708018          | Regenerate Secret                    |                             |              |                        |
| P-           |                                            |                                     |                                               |                                      |                             |              |                        |
| -            |                                            | Registration access token @         |                                               | Regenerate registration access token |                             |              |                        |
| • 🧖          |                                            |                                     |                                               |                                      |                             |              |                        |
|              |                                            |                                     |                                               |                                      |                             |              |                        |
| $\checkmark$ | It Groups                                  |                                     |                                               |                                      |                             |              |                        |
|              |                                            |                                     |                                               |                                      |                             |              |                        |
|              |                                            |                                     |                                               |                                      |                             |              |                        |
|              |                                            |                                     |                                               |                                      |                             |              |                        |
|              |                                            |                                     |                                               |                                      |                             |              |                        |
|              |                                            |                                     |                                               |                                      |                             |              |                        |
|              |                                            |                                     |                                               |                                      |                             |              |                        |
|              |                                            |                                     |                                               |                                      |                             |              |                        |
|              |                                            |                                     |                                               |                                      |                             |              |                        |
|              |                                            |                                     |                                               |                                      |                             |              |                        |
|              |                                            |                                     |                                               |                                      |                             |              |                        |
|              |                                            |                                     |                                               |                                      |                             |              |                        |

7. Añadir el rol **EBO\_SUPERVISOR** dentro de cada cliente<sup>1112</sup>.

| GOIB ~               | Clients » goib-default                          |                             |                          |
|----------------------|-------------------------------------------------|-----------------------------|--------------------------|
| Configure            | Goib-default 👕                                  |                             |                          |
| 🚻 Realm Settings     | Settings Roles Client Scopes @ Mappers @        | Scope 🕢 Revocation Session  | ns 🔞 Offline Access 🔞    |
| 😚 Clients            |                                                 |                             |                          |
| 🚓 Client Scopes      | Role Name                                       | Composite                   | Description              |
| 📰 Roles              | EBO_SUPERVISOR                                  | False                       | Administrator privileges |
|                      |                                                 |                             |                          |
| GOIB ~               | ilients » goib-ws                               |                             |                          |
| Configure            | Goib-ws 👕                                       |                             |                          |
| 🚻 Realm Settings     | Settings Credentials Roles Client Scopes @ Mapp | ers 🛛 Scope 🚱 Authorization | Revocation Se            |
| 🕤 Clients            |                                                 |                             |                          |
| 🚓 Client Scopes      | Role Name Comp                                  | osite Des                   | cription                 |
| 📰 Roles              | uma_protection False                            |                             |                          |
| ⇒ Identity Providers | EBO_SUPERVISOR False                            | Adn                         | ninistrator privileges   |

8. Añadir el usuario **u999000** rellenado los campos: Username, Email, First Name y Last Name. El campo UserEnabled ha de estar activado. Este usuario permitirá autenticarse en el backoffice.

<sup>11</sup> Se puede configurar roles a nivel de domino (realm) para dar acceso a todos los clientes o a nivel de cliente para que los usuarios tengan acceso sólo a un cliente en particular.

<sup>12</sup> En el capítulo 6 veremos cómo configurar el conector de JBoss con Keycloak para establecer el nivel de autenticación utilizando el parámetro «use-resource-role-mappings»

#### Estándares de desarrollo de aplicaciones del GOIB. Guía de configuración del entorno de desarrollo

| Config | 170                | Add user              |                  |
|--------|--------------------|-----------------------|------------------|
| 418    | Dealm Cattions     | ID                    |                  |
|        | Realm Settings     |                       |                  |
| Û      | Clients            | Created At            |                  |
|        | Client Scopes      | Username *            | u999000          |
|        | Roles              |                       |                  |
|        | Identity Providers | Email                 | u999000@caib.es  |
|        | User Federation    | First Name            | NomUsuari        |
|        | Authentication     | Last Name             | LlinatgeUsuari   |
| Manage | e                  | User Enabled 🚱        | ON               |
|        | Groups             | Email Verified 😡      | OFF              |
| *      | Users              |                       |                  |
| ٥      | Sessions           | Required User Actions | Select an action |
|        | Events             |                       | Save Cancel      |
|        | Import             |                       |                  |
|        | Export             |                       |                  |

9. Establecer la misma contraseña dentro del apartado «credentials» (si no se establece ninguna contraseña no se podrá autenticar!!!).

| U9990(                | 00 👕            |             |                |        |          |          |  |  |  |  |
|-----------------------|-----------------|-------------|----------------|--------|----------|----------|--|--|--|--|
| Details               | Attributes      | Credentials | Role Mappings  | Groups | Consents | Sessions |  |  |  |  |
| Manage I              | Aanage Password |             |                |        |          |          |  |  |  |  |
| New Password          |                 |             | •••••          |        |          |          |  |  |  |  |
| Password Confirmation |                 | nfirmation  | •••••          |        |          |          |  |  |  |  |
| Temporary 😨           |                 |             | OFF            |        |          |          |  |  |  |  |
|                       |                 |             | Reset Password |        |          |          |  |  |  |  |

10. Asignar el rol **EBO\_SUPERVISOR** al usuario **u999000** para el cliente **goibdefault** (apartado «Role Mappings, Client Roles» dentro de la misma gestión del usuario).

| GOIB ~               | Users » u999000              |                                   |                   |                   |
|----------------------|------------------------------|-----------------------------------|-------------------|-------------------|
| Configure            | U999000 📋                    |                                   |                   |                   |
| 👫 Realm Settings     | Details Attributes Credentia | als Role Mappings Groups Consents | Sessions          |                   |
| 🗊 Clients            | Realm Roles                  | Available Roles 🕢                 | Assigned Roles @  | Effective Roles @ |
| 🛞 Client Scopes      |                              | offline_access                    |                   |                   |
| noles 📰              |                              | una_autorization                  |                   |                   |
| ដ Identity Providers |                              |                                   |                   |                   |
| User Federation      |                              | Add selected >                    | « Remove selected |                   |
| Authentication       | Client Roles                 | Available Roles @                 | Assigned Roles @  | Effective Roles @ |
| Manage               | goib-default                 |                                   | EBO_SUPERVISOR    | EBO_SUPERVISOR    |
| 组 Groups             |                              |                                   |                   |                   |
| 1 Users              |                              | Add selected »                    | « Remove selected |                   |
|                      |                              |                                   |                   |                   |

C/ de Sant Pere, 7 07012 Palma Tel. 971 17 66 00 http://dgtic.caib.es

Ìł.

G O I B

/

- 11. Añadir el usuario **\$goib\_usuari** y asignarle la misma contraseña dentro del apartado «**credentials**». Este usuario lo utilizaremos para autenticar los servicios REST.
- 12. Asignar el rol **EBO\_SUPERVISOR** al usuario **\$goib\_usuari** para al cliente **goibws** (apartado «Role Mappings, Client Roles» dentro de la misma gestión del usuario).

| GOIB ~                                                      | Users » \$golb_usuari                          |                                   |                   |                   |
|-------------------------------------------------------------|------------------------------------------------|-----------------------------------|-------------------|-------------------|
| Configure                                                   | \$goib_usuari 👕<br>Details Attributes Credenti | als Role Mappings Groups Consents | Sessions          |                   |
| Clients                                                     | Realm Roles                                    | Available Roles @                 | Assigned Roles 😡  | Effective Roles @ |
| Roles  dentity Providers                                    |                                                | uma_authorization                 |                   |                   |
| <ul> <li>User Federation</li> <li>Authentication</li> </ul> | Client Roles                                   | Add selected >                    | « Remove selected | Effective Roles @ |
|                                                             | goib-ws •                                      | uma_protection                    | EBO_SUPERVISOR    | EBO_SUPERVISOR    |
| Users                                                       |                                                | Add selected »                    | « Remove selected |                   |

# GOIB/

# 6. Conexión JBoss - Keycloak

Para conectar JBoss EAP 7.2 con Keycloak se tiene que instalar un adaptador.

#### 6.1. Instalación del conector

El proceso de instalación es el siguiente:

- 1. Acceder a la dirección <u>https://www.keycloak.org/downloads.html</u>.
- 2. Descargar el **Client Adapter** de Keycloak (OPENID CONNECT) para JBoss 7 EAP dentro del directorio JBOSS\_HOME.
- 3. Descomprimir el fichero **keycloak-wildfly-adapter-dist-6.0.1.zip**.
- 4. En el directorio JBOSS\_HOME\bin se añadirán los siguientes ejecutables:
  - adapter-install-offline.cli
  - adapter-install.cli
  - adapter-elytron-install-offline.cli
  - adapter-elytron-install.cli<sup>13</sup>

La diferencia entre las versiones «normal» y las «offline» es que el su éxito depende de si el JBoss está en marcha o no, respectivamente.

5. Con el JBoss parado, ejecutar el comando **jboss-cli.bat --file=adapter-install- offline.cli**.

## 6.2. Configuración

Tal como se describe en el documento «Estándares Jakarta EE» los parámetros principales de configuración del subsistema de autenticación son los siguientes:

• **real-name** i **realm**: Nombre del dominio de confianza definido en Keycloak (normalmente pondremos «GOIB»).

13 Actualmente, la versión con ELYTRON tiene **UN** BUG y da problemas con los EJBs. Por tanto, se desaconseja su uso.

- auth-server-url: Dirección del servidor de Keycloak. Generalmente será una dirección de un servidor local (en nuestro caso, <u>http://localhost:8181/auth</u>; el servidor de desarrollo de la DGMAD está destinado por las aplicaciones corporativas).
- **ssl\_required**: Para configurar si aceptamos conexiones SSL. Los posibles valores son: «ALL» (por todas las peticiones), «EXTERNAL» (para peticiones externas), o «NONE» (ninguna).
- secure-deployment: nombre del WAR.
- **resource**: Nombre del cliente o módulo a que se hace referencia dentro del Keycloak. Cómo he visto anteriormente, en los servidores de la DGMAD hay disponibles tres resources: goib-default, goib-ws, y goib-cert.
- use-resource-role-mappings:
  - TRUE: evalúa el rol a nivel de CLIENT.
  - FALSE: evalúa el rol a nivel de REALM.
- Para el caso de un war de tipo **backkoffice** se tienen que añadir las propiedades public-client y verify-token-audience con valor true.
- Para el caso de un war de tipo API REST se tienen que añadir las propiedades bearer-only, enable-basic-auth, y establecer el credential "secret" con el valor de la contraseña del cliente REST.

A continuación se muestra un ejemplo para conectar la aplicación **goibusuari** con el servidor Keycloak local descrito en el apartado «5.2. Configuración» del Keycloak; es decir, usaremos el realm **GOIB** y los clientes **goib-default** y **goib-ws**. El fichero ear de la aplicación contiene dos ficheros war: userinfo.war (backoffice) y rest.war (Api REST).

 Suponiendo que queremos acceder solo a nivel de cliente, la configuración del fichero JBOSS\_HOME\standalone\configuration\standalone.xml sería la siguiente:

| subsystem xmlns="urn:jboss:domain:keycloak:1.1"><br><realm name="&lt;b&gt;GOIB&lt;/b&gt;"></realm>                   |
|----------------------------------------------------------------------------------------------------|
| <auth-server-url><b>http://localhost:8180/auth</b></auth-server-url><br><ssl-required><b>EXTERNAL</b></ssl-required> |
|                                                                                                    |
| <secure-deployment name="&lt;b&gt;userinfo.war&lt;/b&gt;"><br/><realm><b>GOIB</b></realm></secure-deployment>        |
| <resource><b>goib-default</b></resource>                                                                             |
| <use-resource-role-mappings>true</use-resource-role-mappings> <pp>public-client&gt;true</pp>                         |
| <pre>verify-token-audience&gt;true</pre>                                                                             |
| <principal-attribute>preferred_username</principal-attribute>                                                        |
|                                                                                                    |
| <secure-deployment name="&lt;b&gt;rest.war&lt;/b&gt;"></secure-deployment>                                           |
| <realm>GOIB</realm>                                                                                                  |
| <resource><b>goib-ws</b></resource>                                                                                  |
| <use-resource-role-mappings>true</use-resource-role-mappings>                                                        |
| <br>bearer-only>true                                                                                                 |
| <enable-basic-auth>true</enable-basic-auth>                                                                          |
| <principal-attribute>preferred_username</principal-attribute>                                                        |
| <credential name="&lt;b&gt;secret&lt;/b&gt;">e73e8e95-d88c-42bf-a76b-273be6708018</credential>                       |
|                                                                                                    |
| /subsystem>                                                                                                    |

\* El valor del parámetro «Secret» será diferente de una instalación a otra.

 La aplicación goibusuari ya tiene configurado el rol EBO\_SUPERVISOR para los ficheros userinfo.war y rest.war; en concreto, en el fichero src\main\ webapp\WEB-INF\web.xml:

```
<security-constraint>

<web-resource-collection>
<web-resource-name>UserInfo</web-resource-name>
<url-pattern>/*</url-pattern>
<http-method>POST</http-method>
<http-method>GET</http-method>
</web-resource-collection>
<auth-constraint>
<role-name> EBO_SUPERVISOR</role-name></auth-constraint>
</security-constraint>
```

| <login-config><br/><auth-method><b>KEYCLOAK</b></auth-method><br/><realm-name>Autenticacio</realm-name><br/></login-config> |
|----------------------------------------------------------------------------------------------------|
| <security-role><br/><role-name><b>EBO_SUPERVISOR</b></role-name><br/></security-role>                                       |

- 3. Desplegar el fichero **goibusuari.ear**<sup>14</sup> dentro del directorio **JBOSS\_HOME**\ **standalone\deployments** del JBoss EAP 7.2.
- 4. Probar el acceso autenticado al backoffice accediendo a la dirección <u>http://localhost:8080/goibusuari/</u>. Aparecerá una ventana donde se tienen que insertar las credenciales del usuario (en este caso, el usuario **u999000** creado a la sección 4.2). Si los datos son correctos, aparecerá una ventana con los datos del usuario autenticado.

| <b>CAIB</b><br>Log In | GOVERN<br>ILLES<br>BALEARS |                 |
|-----------------------|----------------------------|-----------------|
|                       | Dades de l'usuari au       | utenticat:      |
|                       | id                         | u999000         |
|                       | Nom                        | NomUsuari       |
| Forgot Password?      | Llinatges                  | LlinatgeUsuari  |
| Log In                | Correu                     | u999000@caib.es |
|                       | EJB aleatori               | 83              |
| iew user? Register    |                            |                 |
|                       |                            |                 |

- 5. Para probar el acceso autenticado al API REST, se ha de utilizar un cliente específico (como Postman o SoapUI) que permita realizar llamadas a los métodos proporcionados:
  - POST: <u>http://localhost:8080/goibwstest/rest/persona/add</u>. Añade una persona en formato JSON, por ejemplo:

<sup>14</sup> Este EAR se encuentra dentro del directorio doc del ProjecteBase <u>https://github.com/GovernIB/projectebase/tree/projectebase-1.0/doc</u>.

{ "id":1, "nom":"Usuari de prova", "any":2020 }

- GET: <u>http://localhost:8080/goibwstest/rest/persona/{id}/delete</u>. Elimina la persona con el identificador indicado.
- GET: <u>http://localhost:8080/goibwstest/rest/persona/getAll</u>. Devuelve todas las personas añadidas previamente.

En el cliente se tienen que configurar los datos de la conexión de tipo «Basic». Por ejemplo, dentro de Postman las llamadas al método de tipo POST <u>http://localhost:8080/goibwstest/rest/persona/add</u> se configuran de la manera siguiente:

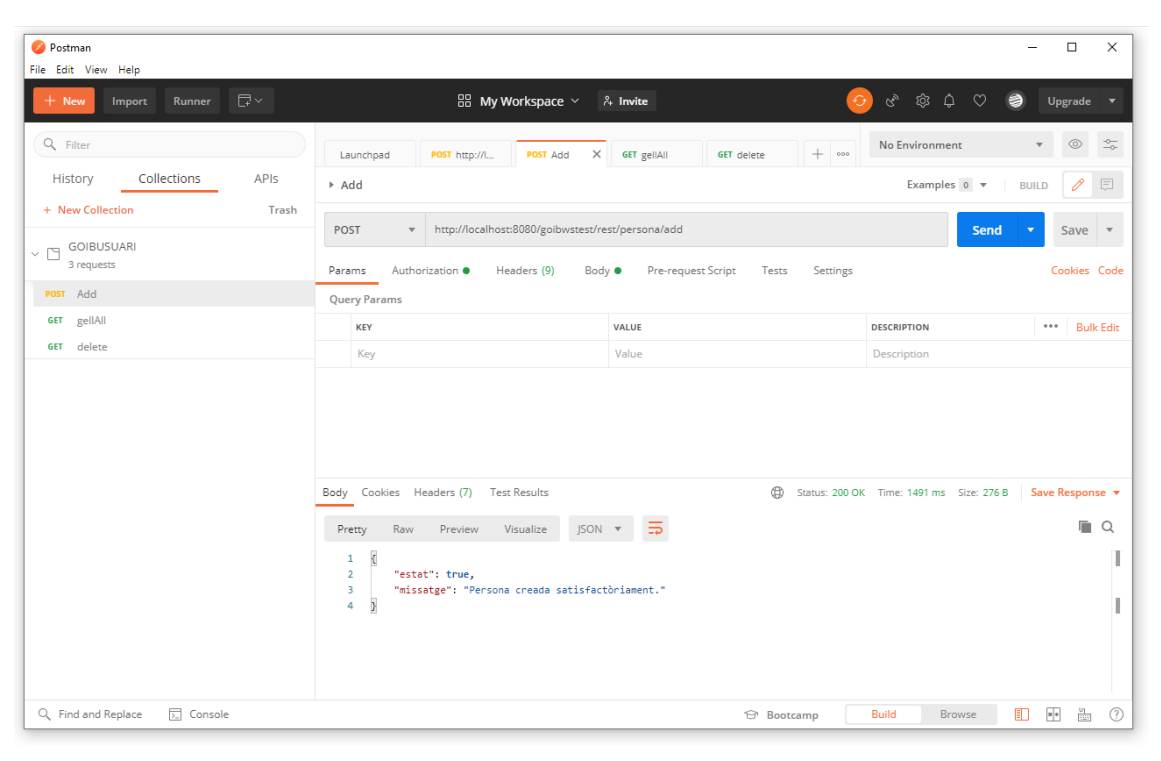

| 🤣 Postman                      |         |                                       |                               |                                                         |                                                                     | - 0                      | ×       |  |
|--------------------------------|---------|---------------------------------------|-------------------------------|---------------------------------------------------------|---------------------------------------------------------------------|--------------------------|---------|--|
| File Edit View Help            |         |                                       |                               |                                                         |                                                                     |                          |         |  |
| + New Import Runner [          | <u></u> | 🔠 My Workspa                          | ace 🗸 🦂 Invite                | 6                                                       | o, \$\$ \$ \$ \$ \$                                                 | Upgrade                  |         |  |
| Q. Filter                      |         | Launchpad POST http://l POST          | Add X GET gellAll GET         | delete + 000                                            | No Environment                                                      | • 💿                      | -0<br>0 |  |
| History Collections            | APIs    | ▶ Add                                 |                               |                                                         | Examples 0 🔻                                                        | BUILD 🥖                  |         |  |
| + New Collection               | Trash   |                                       |                               |                                                         |                                                                     | _                        |         |  |
| - GOIBUSUARI                   |         | POST                                  | pibwstest/rest/persona/add    |                                                         | Send                                                                | <ul> <li>Save</li> </ul> | Ŧ       |  |
| 3 requests                     |         | Params Authorization Headers (        | ) Body • Pre-request Script   | Tests Settings                                          |                                                                     | Cookies                  | Gode    |  |
| POST Add                       |         | TVDE                                  |                               |                                                         |                                                                     |                          |         |  |
| GET gellAll                    |         | Basic Auth                            | collaborative environment, we | hold sensitive data. To kee<br>e recommend using variab | p this data secure while working<br>les. Learn more about variables | ç in a                   | ×       |  |
| GET delete                     |         | The authorization header will be      |                               |                                                         |                                                                     |                          | _       |  |
|                                |         | automatically generated when you send | Username                      | \$goib_usuari                                           |                                                                     |                          |         |  |
|                                |         | authorization Password                |                               |                                                         |                                                                     |                          |         |  |
|                                |         |                                       |                               | Show Password                                           |                                                                     |                          |         |  |
|                                |         |                                       |                               | 0                                                       |                                                                     |                          |         |  |
|                                |         | Body Cookies Headers (7) Test Results |                               | (g) Status: 200 OK                                      | Time: 1491 ms Size: 276 B                                           | Save Kespor              | nse 🔻   |  |
|                                |         | Pretty Raw Preview Visualize          | JSON 🔻 📅                      |                                                         |                                                                     |                          | Q       |  |
|                                |         | 1 {<br>2 "estat": true,               |                               |                                                         |                                                                     |                          | T       |  |
|                                |         | 3 "missatge": "Persona creada         | satisfactòriament."           |                                                         |                                                                     |                          | 1       |  |
|                                |         | . M                                   |                               |                                                         |                                                                     |                          |         |  |
|                                |         |                                       |                               |                                                         |                                                                     |                          |         |  |
|                                |         |                                       |                               |                                                         |                                                                     |                          |         |  |
| 🔍 Find and Replace 🛛 🗔 Console |         |                                       |                               | 🗇 Bootcamp                                              | Build Browse                                                        | <b>••</b>                | 0       |  |

| 🤣 Postman<br>File Edit View Help                                                                                                    |                                                                                                    | - 0                                                                                                    | ×                |
|----------------------------------------------------------------------------------------------------|----------------------------------------------------------------------------------------------------|----------------------------------------------------------------------------------------------------|------------------|
| + New Import Runner 🗔 🗸                                                                                                    | 品 My Workspace ~ 유 Invite 📀 양 命 🤅                                                                                                    | 🗘 🎒 Upgrad                                                                                                    |                  |
| New     Import     Runner     C       Q     Filter     History     Collections     APIs       +     New Collection     Trash       V     Collection     Trash       V     GOIBUSUARI       3 requests       POST     Add       GIT     delete | Bit My Workspace × A Invite       Invite       Invit       Invite       Invite | Cookle     Cookle     Cookle | ÷ Code<br>autify |
|                                                                                                    | 3 missatge": "Persona creada satisfactòriament."                                                                                                    |                                                                                                    | I                |
| Q Find and Replace 5. Console                                                                                                    | ⓒ Bootcamp Build Browse                                                                                                    | • • •                                                                                                    | . ?              |

## 7. Errores comunes

#### 7.1. Versión incorrecta de JDK

Si durante el inicio del JBoss o del Keycloak apareciese el error:

| -   |                                                           | -  |
|-----|-----------------------------------------------------------|----|
| ۱L  | Inrecognized VM option 'MetaspaceSize=96M'                | ÷  |
| j E | Fror: Could not create the Java Virtual Machine.          | ļ. |
| ¦Ε  | error: A fatal exception has occurred. Program will exit. |    |
|     |                                                           | _  |

Se ha de revisar que se ha configurado correctamente la variable JAVA\_HOME con el comando **java -version**.

```
C:∖Desarrollo>java -version
openjdk version "11" 2018-09-25
OpenJDK Runtime Environment 18.9 (build 11+28)
OpenJDK 64-Bit Server VM 18.9 (build 11+28, mixed mode)
```

#### 7.2. Error de autenticación

Si apareciese un error de credenciales al acceder al backoffice o al API REST de la aplicación, se ha de revisar:

- 1. Que el usuario esté creado en el Keycloak.
- 2. Que tenga asignado una contraseña.
- 3. Que tenga asignado el rol adecuado dentro del clienet correspondiente.
- 4. Que el contenido del fichero JBOSS\_HOME\standalone\configuration\ standalone.xml sea correcto (ver ejemplo en la sección 5.1).
- 5. Que el fichero web.xml del módulo web y la securización de los EJBs estén mal configurados (para más información, ver el capítulo «5. Seguridad» del documento «Estándares de Aplicaciones Jakarta EE»).

#### 7.3. Activación de servicios Jakarta EE adicionales

Hay que tener en cuenta que el fichero JBOSS\_HOME\standalone\configuration\ standalone.xml inicia el JBoss con una configuración básica que no incluye todos los servicios disponibles de Jakarta EE; lo más destacable es que no incluye JMS/MDB. La configuración que incluye estos servicios se encuentra al fichero **JBOSS\_HOME**\ **standalone\configuration\standalone-full.xml**. Para iniciar con esta configuración hace falta añadiendo la opción "-c" con el nombre de la configuración (por ejemplo: JBOSS\_HOME\bin\standalone.bat/.sh -c standalonefull.xml).

## 7.4. Contexto de solo lectura

Si durante el inicio del JBoss apareciese el error «Contexto de solo lectura» al WeldStartService, se tiene que añadir el parámetro **require-bean-descriptor="true"** en el subsistema Weld del fichero JBOSS\_HOME\standalone\ configuration\standalone.xml.

classical content of the second content of the second content